## การเช็ค Version Internet Explorer

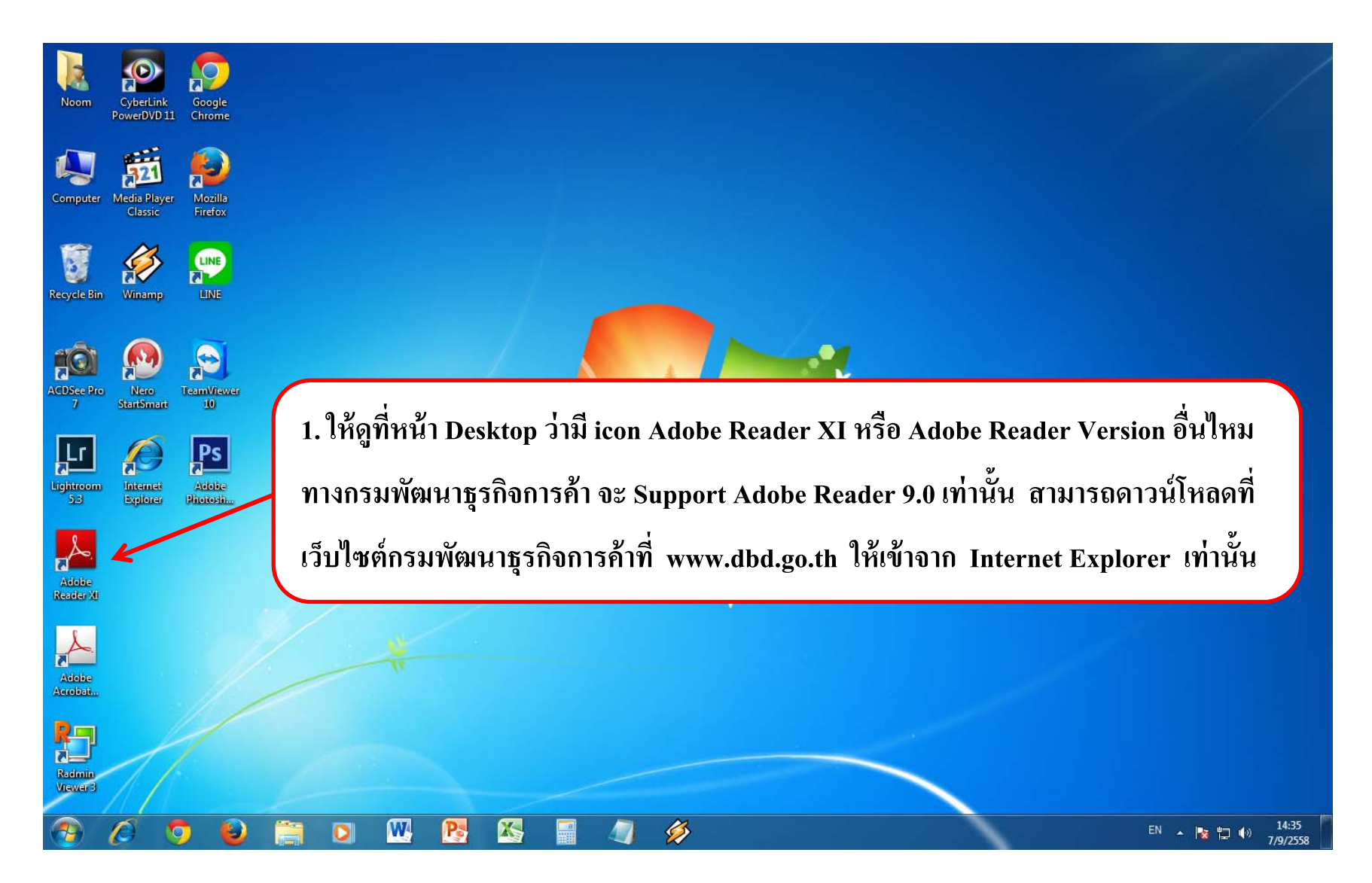

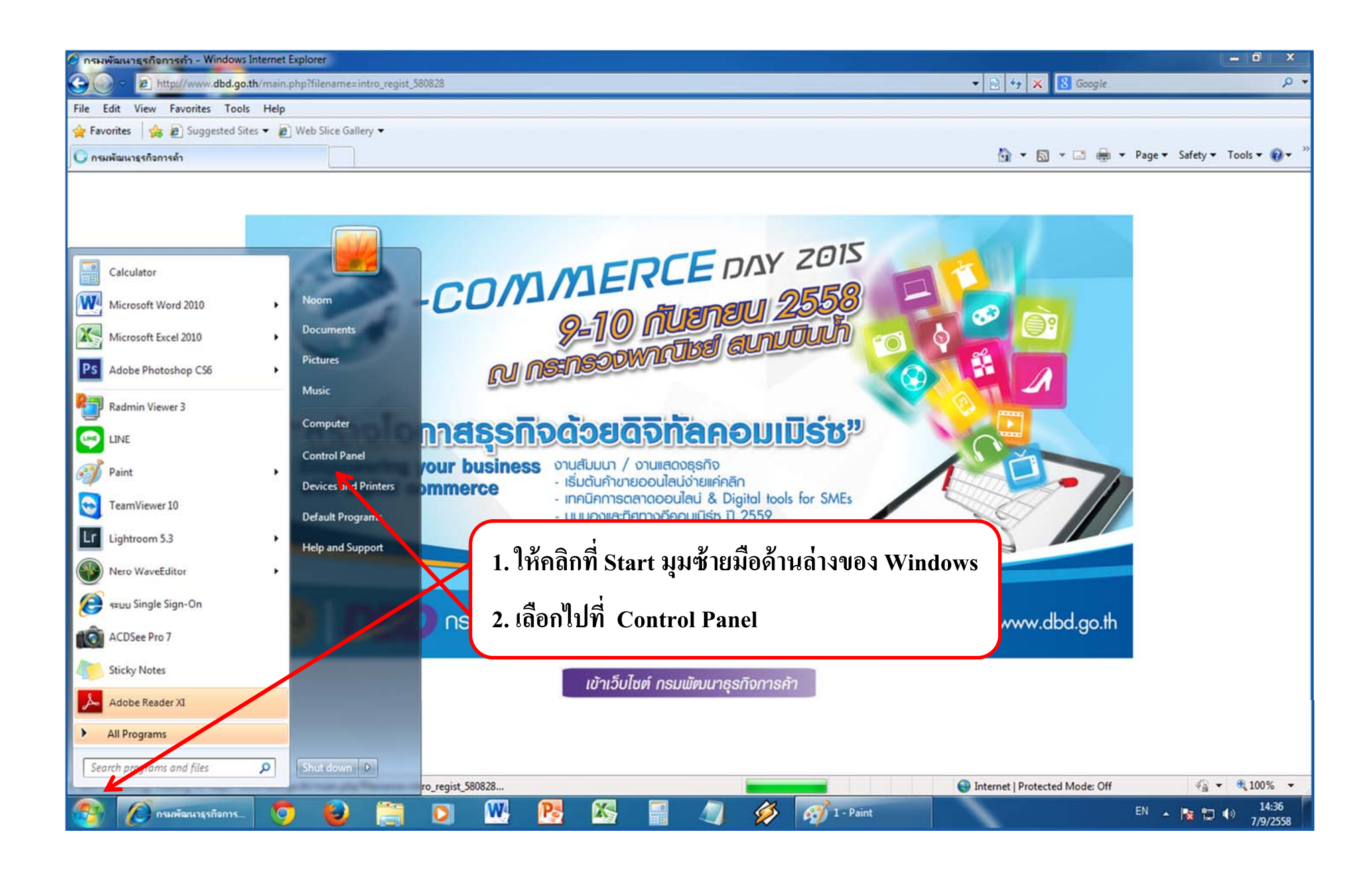

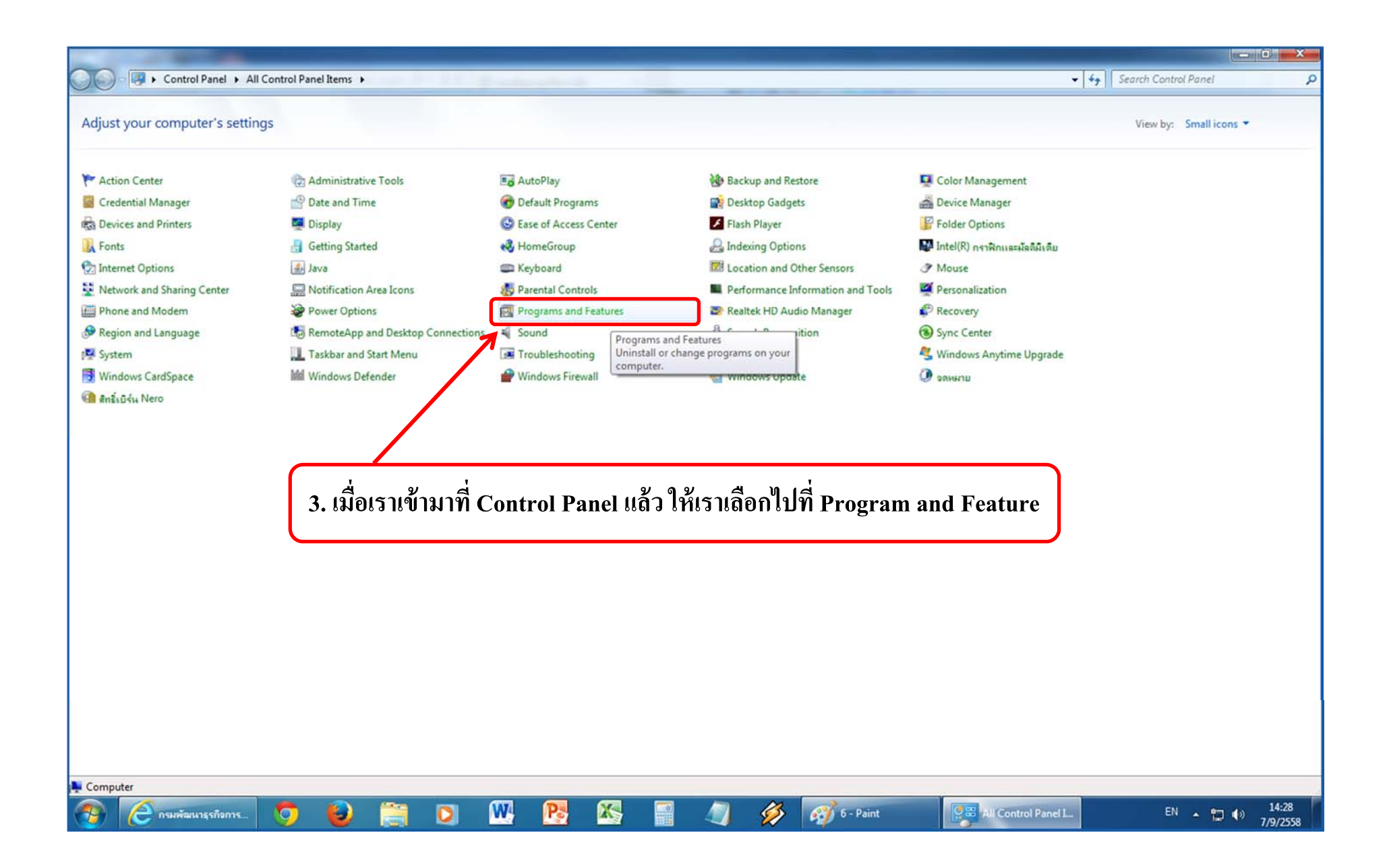

|                                        | Adobe Community Help<br>Adobe Creative Suite 6 Master Collection<br>Adobe Flash Player 18 ActiveX<br>Adobe Flash Player 18 NPAPI<br>Adobe Photoshop Lightroom 5.3<br>Adobe Reader XI (11.0.06)<br>CyberLink PowerDVD 11<br>eosmsg V4.5<br>Google Chrome<br>Inet Base Component Version 5.00.00 R1 build #355603<br>Inet Image Viewer Version 4.52.00 R1 build #35567214<br>Java 7 Update 67<br>K-Lite Mega Codec Pack 8.6.0<br>LINE | Adobe Systems Incorporated.<br>Adobe Systems Incorporated<br>Adobe Systems Incorporated<br>Adobe Systems Incorporated<br>Adobe Systems Incorporated<br>CyberLink Corp.<br>eosmsg.com<br>Google Inc.<br>Summit Computer Co.,Ltd.<br>Summit Computer Co.,Ltd.<br>Oracle | 12/1/258<br>23/7/2558<br>13/8/2558<br>13/8/2558<br>10/7/2558<br>10/7/2558<br>10/7/2558<br>10/7/2558<br>10/7/2558<br>10/7/2558<br>10/7/2558 | 1.56 GB<br>8.30 MB<br>8.85 MB<br>937 MB<br>128 MB<br>224 MB<br>224 MB<br>37.8 MB<br>37.8 MB<br>120 MB | 54380<br>6<br>18.0.0.232<br>18.0.0.232<br>5.3.1<br>11.0.06<br>11.0.1719.51<br>4.5.0<br>45.0.2454.85<br>5.00.00<br>4.52.00<br>7.0.50 |  |
|----------------------------------------|----------------------------------------------------------------------------------------------------|----------------------------------------------------------------------------------------------------|----------------------------------------------------------------------------------------------------|----------------------------------------------------------------------------------------------------|----------------------------------------------------------------------------------------------------|--|
|                                        | Adobe Creative Suite 6 Master Collection<br>Adobe Flash Player 18 ActiveX<br>Adobe Flash Player 18 NPAPI<br>Adobe Photoshop Lightroom 5.3<br>Adobe Reader XI (11.0.06)<br>CyberLink PowerDVD 11<br>eosmsg V4.5<br>Google Chrome<br>Inet Base Component Version 5.00.00 R1 build #355603<br>Inet Image Viewer Version 4.52.00 R1 build #35567214<br>Java 7 Update 67<br>K-Lite Mega Codec Pack 8.6.0<br>LINE                         | Adobe Systems Incorporated<br>Adobe Systems Incorporated<br>Adobe Systems Incorporated<br>Adobe Systems Incorporated<br>Adobe Systems Incorporated<br>CyberLink Corp.<br>eosmsg.com<br>Google Inc.<br>Summit Computer Co.,Ltd.<br>Summit Computer Co.,Ltd.<br>Oracle  | 23/7/2558<br>13/8/2558<br>13/8/2558<br>10/7/2558<br>10/7/2558<br>10/7/2558<br>10/7/2558<br>10/7/2558<br>10/7/2558<br>10/7/2558             | 1.56 GB<br>8.30 MB<br>8.85 MB<br>937 MB<br>128 MB<br>224 MB<br>52.3 MB<br>37.8 MB<br>120 MB           | 6<br>18.0.0.232<br>18.0.0.232<br>5.3.1<br>11.0.06<br>11.0.1719.51<br>4.5.0<br>45.0.2454.85<br>5.00.00<br>4.52.00<br>7.0.52          |  |
|                                        | Adobe Flash Player 18 ActiveX<br>Adobe Flash Player 18 NPAPI<br>Adobe Photoshop Lightroom 5.3<br>Adobe Reader XI (11.0.06)<br>CyberLink PowerDVD 11<br>eosmsg V4.5<br>Google Chrome<br>Inet Base Component Version 5.00.00 R1 build #355603<br>Inet Image Viewer Version 4.52.00 R1 build #35567214<br>Java 7 Update 67<br>K-Lite Mega Codec Pack 8.6.0<br>LINE                                                                     | Adobe Systems Incorporated<br>Adobe Systems Incorporated<br>Adobe Systems Incorporated<br>Adobe Systems Incorporated<br>CyberLink Corp.<br>eosmsg.com<br>Google Inc.<br>Summit Computer Co.,Ltd.<br>Summit Computer Co.,Ltd.<br>Oracle                                | 13/8/2558<br>13/8/2558<br>10/7/2558<br>10/7/2558<br>10/7/2558<br>18/8/2558<br>10/7/2558<br>10/7/2558<br>10/7/2558<br>10/7/2558             | 8.30 MB<br>8.85 MB<br>937 MB<br>128 MB<br>224 MB<br>52.3 MB<br>37.8 MB<br>120 MB                      | 18.0.0.232<br>18.0.0.232<br>5.3.1<br>11.0.06<br>11.0.1719.51<br>4.5.0<br>45.0.2454.85<br>5.00.00<br>4.52.00<br>7.0.50               |  |
|                                        | Adobe Flash Player 18 NPAPI<br>Adobe Photoshop Lightroom 5.3<br>Adobe Reader XI (11.0.06)<br>CyberLink PowerDVD 11<br>eosmsg V4.5<br>Google Chrome<br>Inet Base Component Version 5.00.00 R1 build #355603<br>Inet Image Viewer Version 4.52.00 R1 build #35567214<br>Java 7 Update 67<br>K-Lite Mega Codec Pack 8.6.0<br>LINE                                                                                                    | Adobe Systems Incorporated<br>Adobe Systems Incorporated<br>Adobe Systems Incorporated<br>CyberLink Corp.<br>eosmsg.com<br>Google Inc.<br>Summit Computer Co.,Ltd.<br>Summit Computer Co.,Ltd.<br>Oracle                                                              | 13/8/2558<br>10/7/2558<br>7/9/2558<br>10/7/2558<br>18/8/2558<br>10/7/2558<br>10/7/2558<br>10/7/2558<br>10/7/2558                           | 8.85 MB<br>937 MB<br>128 MB<br>224 MB<br>52.3 MB<br>37.8 MB<br>120 MB                                 | 18.0.0.232<br>5.3.1<br>11.0.06<br>11.0.1719.51<br>4.5.0<br>45.0.2454.85<br>5.00.00<br>4.52.00<br>7.0.50                             |  |
|                                        | Adobe Photoshop Lightroom 5.3<br>Adobe Reader XI (11.0.06)<br>CyberLink PowerDVD 11<br>eosmsg V4.5<br>Google Chrome<br>Inet Base Component Version 5.00.00 R1 build #355603<br>Inet Image Viewer Version 4.52.00 R1 build #35567214<br>Java 7 Update 67<br>K-Lite Mega Codec Pack 8.6.0<br>LINE                                                                                                    | Adobe Systems Incorporated<br>Adobe Systems Incorporated<br>CyberLink Corp.<br>eosmsg.com<br>Google Inc.<br>Summit Computer Co.,Ltd.<br>Summit Computer Co.,Ltd.<br>Oracle                                                                                            | 10/7/2558<br>7/9/2558<br>10/7/2558<br>18/8/2558<br>10/7/2558<br>10/7/2558<br>10/7/2558<br>10/7/2558                                        | 937 MB<br>128 MB<br>224 MB<br>52.3 MB<br>37.8 MB<br>120 MB                                            | 5.3.1<br>11.0.06<br>11.0.1719.51<br>4.5.0<br>45.0.2454.85<br>5.00.00<br>4.52.00<br>7.0.520                                          |  |
|                                        | Adobe Reader XI (11.0.06)<br>CyberLink PowerDVD 11<br>eosmsg V4.5<br>Google Chrome<br>Inet Base Component Version 5.00.00 R1 build #355603<br>Inet Image Viewer Version 4.52.00 R1 build #35567214<br>Java 7 Update 67<br>K-Lite Mega Codec Pack 8.6.0<br>LINE                                                                                                    | Adobe Systems Incorporated<br>CyberLink Corp.<br>eosmsg.com<br>Google Inc.<br>Summit Computer Co.,Ltd.<br>Summit Computer Co.,Ltd.<br>Oracle                                                                                                    | 7/9/2558<br>10/7/2558<br>18/8/2558<br>10/7/2558<br>10/7/2558<br>10/7/2558<br>10/7/2558                                                     | 128 MB<br>224 MB<br>52.3 MB<br>37.8 MB<br>120 MB                                                      | 11.0.06<br>11.0.1719.51<br>4.5.0<br>45.0.2454.85<br>5.00.00<br>4.52.00<br>7.0.50                                                    |  |
|                                        | CyberLink PowerDVD 11<br>eosmsg V4.5<br>Google Chrome<br>Inet Base Component Version 5.00.00 R1 build #355603<br>Inet Image Viewer Version 4.52.00 R1 build #35567214<br>Java 7 Update 67<br>K-Lite Mega Codec Pack 8.6.0<br>LINE                                                                                                    | CyberLink Corp.<br>eosmsg.com<br>Google Inc.<br>Summit Computer Co.,Ltd.<br>Summit Computer Co.,Ltd.<br>Oracle                                                                                                    | 10/7/2558<br>18/8/2558<br>10/7/2558<br>10/7/2558<br>10/7/2558<br>10/7/2558                                                                 | 224 MB<br>52.3 MB<br>37.8 MB<br>120 MB                                                                | 11.0.1719.51<br>4.5.0<br>45.0.2454.85<br>5.00.00<br>4.52.00<br>2.0.50                                                               |  |
|                                        | eosmsg V4.5<br>Google Chrome<br>Inet Base Component Version 5.00.00 R1 build #35603<br>Inet Image Viewer Version 4.52.00 R1 build #35567214<br>Java 7 Update 67<br>K-Lite Mega Codec Pack 8.6.0<br>LINE                                                                                                    | eosmsg.com<br>Google Inc.<br>. Summit Computer Co.,Ltd.<br>Summit Computer Co.,Ltd.<br>Oracle                                                                                                    | 18/8/2558<br>10/7/2558<br>10/7/2558<br>10/7/2558<br>10/7/2558                                                                              | 52.3 MB<br>37.8 MB<br>120 MB                                                                          | 4.5.0<br>45.0.2454.85<br>5.00.00<br>4.52.00<br>2.0.52                                                                               |  |
|                                        | Google Chrome<br>Inet Base Component Version 5.00.00 R1 build #35603<br>Inet Image Viewer Version 4.52.00 R1 build #35567214<br>Java 7 Update 67<br>K-Lite Mega Codec Pack 8.6.0<br>LINE                                                                                                    | Google Inc.<br>. Summit Computer Co.,Ltd.<br>Summit Computer Co.,Ltd.<br>Oracle                                                                                                    | 10/7/2558<br>10/7/2558<br>10/7/2558<br>10/7/2558                                                                                           | 52.3 MB<br>37.8 MB                                                                                    | 45.0.2454.85<br>5.00.00<br>4.52.00                                                                                                  |  |
|                                        | Inet Base Component Version 5.00.00 R1 build #35603<br>Inet Image Viewer Version 4.52.00 R1 build #35567214<br>Java 7 Update 67<br>K-Lite Mega Codec Pack 8.6.0<br>LINE                                                                                                    | <ul> <li>Summit Computer Co.,Ltd.</li> <li>Summit Computer Co.,Ltd.</li> <li>Oracle</li> </ul>                                                                                                    | 10/7/2558<br>10/7/2558<br>10/7/2558                                                                                                    | 52.3 MB<br>37.8 MB                                                                                    | 5.00.00<br>4.52.00                                                                                                    |  |
|                                        | Inet Image Viewer Version 4.52.00 R1 build ≢35567214<br>Java 7 Update 67<br>K-Lite Mega Codec Pack 8.6.0<br>LINE                                                                                                    | Summit Computer Co.,Ltd.<br>Oracle                                                                                                    | 10/7/2558<br>10/7/2558                                                                                                    | 37.8 MB                                                                                               | 4.52.00                                                                                                    |  |
|                                        | Java 7 Update 67<br>K-Lite Mega Codec Pack 8.6.0<br>LINE                                                                                                    | Oracle                                                                                                    | 10/7/2558                                                                                                    | 120 MR                                                                                                | 70.070                                                                                                    |  |
|                                        | K-Lite Mega Codec Pack 8.6.0<br>LINE                                                                                                    |                                                                                                    |                                                                                                    | 120 1010                                                                                              | 7.0.570                                                                                                    |  |
|                                        | LINE                                                                                                    |                                                                                                    | 10/7/2558                                                                                                    | 61.2 MB                                                                                               | 8.6.0                                                                                                    |  |
|                                        |                                                                                                    | LINE Corporation                                                                                                    | 13/8/2558                                                                                                    |                                                                                                    | 4.1.2.516                                                                                                    |  |
|                                        | Microsoft .NET Framework 4 Client Profile                                                                                                    | Microsoft Corporation                                                                                                    | 10/7/2558                                                                                                    | 38.8 MB                                                                                               | 4.0.30319                                                                                                    |  |
|                                        | Microsoft .NET Framework 4 Extended                                                                                                    | Microsoft Corporation                                                                                                    | 10/7/2558                                                                                                    | 51.9 MB                                                                                               | 4.0.30319                                                                                                    |  |
|                                        | Microsoft Office Professional Plus 2010                                                                                                    | Microsoft Corporation                                                                                                    | 10/7/2558                                                                                                    |                                                                                                    | 14.0.4763.1000                                                                                                    |  |
|                                        | Microsoft Visual C++ 2005 Redistributable                                                                                                    | Microsoft Corporation                                                                                                    | 23/7/2558                                                                                                    | 300 KB                                                                                                | 8.0.61001                                                                                                    |  |
| •••••••••••••••••••••••••••••••••••••• | Microsoft Visual C++ 2008 Redistributable - x86 9.0.3                                                                                                    | Microsoft Corporation                                                                                                    | 23/7/2558                                                                                                    | 588 KB                                                                                                | 9.0.30729.4148                                                                                                    |  |
|                                        | Microsoft Visual C++ 2010 x86 Redistributable - 10.0                                                                                                    | Microsoft Corporation                                                                                                    | 23/7/2558                                                                                                    | 11.1 MB                                                                                               | 10.0.40219                                                                                                    |  |
|                                        | Mozilla Firefox 40.0.3 (x86 th)                                                                                                    | Mozilla                                                                                                    | 31/8/2558                                                                                                    | 84.5 MB                                                                                               | 40.0.3                                                                                                    |  |
| 3                                      | Mozilla Maintenance Service                                                                                                    | Mozilla                                                                                                    | 31/8/2558                                                                                                    | 229 KB                                                                                                | 40.0.3.5716                                                                                                    |  |
| 3                                      | Nero 7 Premium                                                                                                    | Nero AG                                                                                                    | 10/7/2558                                                                                                    | 1.49 GB                                                                                               | 7.02.9752                                                                                                    |  |
| (2)                                    | Pinnacle Video Driver                                                                                                    | Pinnacle Systems                                                                                                    | 10/7/2558                                                                                                    | 4.95 MB                                                                                               | 12.1.0.030                                                                                                    |  |
| 80)                                    | Radmin Server 3.4                                                                                                    | Famatech                                                                                                    | 27/8/2558                                                                                                    | 5.48 MB                                                                                               | 3.41.0000                                                                                                    |  |
| <b>1</b>                               | Radmin Viewer 3.4                                                                                                    | Famatech                                                                                                    | 10/7/2558                                                                                                    | 7.31 MB                                                                                               | 3.41.0000                                                                                                    |  |
| 8                                      | Realtek High Definition Audio Driver                                                                                                    | Realtek Semiconductor Corp.                                                                                                    | 10/7/2558                                                                                                    |                                                                                                    | 6.0.1.6383                                                                                                    |  |
|                                        | TeamViewer 10                                                                                                    | TeamViewer                                                                                                    | 31/8/2558                                                                                                    |                                                                                                    | 10.0.45862                                                                                                    |  |
|                                        | Adobe Systems Incorporated Product ver-<br>Help                                                                                                    | sion: 11.0.06<br>link: http://www.adobe.com Up                                                                                                    | Support link:<br>date information:                                                                                                    | http://www.ad<br>http://www.ad                                                                        | lobe.com Size: 128 MB<br>lobe.com                                                                                                   |  |
|                                        |                                                                                                    |                                                                                                    |                                                                                                    |                                                                                                    |                                                                                                    |  |

And in case of the local division of

- 0 - X-

| anel Home                                                    | Uninstall or change a program                                                                |                                    |                   |                  |                          |           |   |  |  |  |
|--------------------------------------------------------------|----------------------------------------------------------------------------------------------|------------------------------------|-------------------|------------------|--------------------------|-----------|---|--|--|--|
| riew installed updates<br>i'urn Windows features on or<br>ff | To uninstall a program, select it from the list and then click Uninstall, Change, or Repair. |                                    |                   |                  |                          |           |   |  |  |  |
|                                                              | Organize 💌 Uninstall Change                                                                  |                                    |                   |                  |                          |           |   |  |  |  |
|                                                              | Name                                                                                         | Dublisher                          | Installed On      | Size             | Version                  |           |   |  |  |  |
|                                                              | ACDSee Pro 7                                                                                 | ACD Systems International Inc.     | 10/7/2558         | 155 MR           | 7.0.138                  |           |   |  |  |  |
|                                                              | Adobe Accobat 9 Pro                                                                          | Adobe Systems                      | 10/7/2558         | 200 1110         | 000                      |           |   |  |  |  |
|                                                              | Adobe AIR                                                                                    | Adobe Systems Inc.                 | 12/7/2558         |                  | 2 5 1 17730              |           |   |  |  |  |
|                                                              | Adobe Ain                                                                                    | Adobe Systems Inc.                 | 12/7/2558         |                  | 2.3.1.1//30              |           |   |  |  |  |
|                                                              | Adobe Community Help                                                                         | Adobe Systems Incorporated         | 22/7/2558         | 1.56 CP          | 54.300                   |           |   |  |  |  |
|                                                              | Adobe Creative Suite o Master Collection                                                     | Adobe Systems Incorporated         | 12/8/2558         | 8 20 MR          | 18.0.0.222               |           |   |  |  |  |
|                                                              | Adobe Flash Player 18 NDADI                                                                  | Adobe Systems Incorporated         | 13/8/2558         | 8.85 MB          | 18.0.0.232               |           |   |  |  |  |
|                                                              | Adobe Photoshon Lightroom 5.3                                                                | Adobe Systems incorporated         | 13/0/2330         | 0.05 110         | 10/0/0/202               |           |   |  |  |  |
|                                                              | Adobe Reader XI (11.0.06)                                                                    | Programs and Features              |                   |                  |                          |           |   |  |  |  |
|                                                              | Cyberlink PowerDVD 11                                                                        |                                    |                   |                  |                          |           |   |  |  |  |
|                                                              | Fos eosmsa V4.5                                                                              | Are you sure you want to unin      | stall Adobe Read  | er XI (11.0.06)? |                          |           |   |  |  |  |
|                                                              | Google Chrome                                                                                |                                    |                   |                  |                          |           |   |  |  |  |
|                                                              | Inet Base Component Version 5 00 00 R1 build #                                               | In the future do not show me thi   | dialog box        | Ves              | No                       |           |   |  |  |  |
|                                                              | Inet Image Viewer Version 4.52.00 R1 build #3556                                             |                                    | s dialog box      |                  |                          |           |   |  |  |  |
|                                                              | Java 7 Update 67                                                                             | Oracle                             | 10/7/2558         | 120 MB           | 7.0.670                  |           |   |  |  |  |
|                                                              | K-Lite Mega Codec Pack 8.6.0                                                                 |                                    | 10/7/2558         | 61.2 MB          | 8.6.0                    |           |   |  |  |  |
|                                                              | LINE                                                                                         | LINE Corporation                   | 13/8/2558         | 100000000        | 4.1.2.516                |           |   |  |  |  |
|                                                              | Microsoft .NET Framework 4 Client Profile                                                    | Microsoft Corporation              | 10/7/2558         | 38.8 MB          | 4.0.30319                |           |   |  |  |  |
|                                                              | Microsoft .NET Fra                                                                           |                                    |                   |                  |                          |           |   |  |  |  |
|                                                              | B Microsoft Office P                                                                         |                                    |                   |                  |                          |           |   |  |  |  |
|                                                              | Microsoft Visual C 6 Windows                                                                 | จะกาบว่าเราต้องกา                  | รลาป้าไร          | แกรบรี           | เปล่า ให้เร <sup>.</sup> | าดลิก Vec |   |  |  |  |
|                                                              | Microsoft Visual C                                                                           |                                    | 361000            |                  |                          |           |   |  |  |  |
|                                                              | Microsoft Visual C-                                                                          |                                    |                   |                  |                          |           | ) |  |  |  |
|                                                              | Mozilla Firefox 40.0.3 (x86 th)                                                              | Mozilla                            | 31/8/2558         | 84.5 MB          | 40.0.3                   |           |   |  |  |  |
|                                                              | Mozilla Maintenance Service                                                                  | Mozilla                            | 31/8/2558         | 229 KB           | 40.0.3.5716              |           |   |  |  |  |
|                                                              | Nero 7 Premium                                                                               | Nero AG                            | 10/7/2558         | 1.49 GB          | 7.02.9752                |           |   |  |  |  |
|                                                              | Pinnacle Video Driver                                                                        | Pinnacle Systems                   | 10/7/2558         | 4.95 MB          | 1210030                  |           |   |  |  |  |
|                                                              | Radmin Server 3.4                                                                            | Famatech                           | 27/8/2558         | 5.48 MB          | 3.41.0000                |           |   |  |  |  |
|                                                              | Radmin Viewer 3.4                                                                            | Famatech                           | 10/7/2558         | 7.31 MB          | 3 41 0000                |           |   |  |  |  |
|                                                              | Realtek High Definition Audio Driver                                                         | Realtek Semiconductor Corn         | 10/7/2558         | 7.51 110         | 6.0.1.6383               |           |   |  |  |  |
|                                                              | TeamViewer 10                                                                                | TeamViewer                         | 21/8/2558         |                  | 10.0.45862               |           |   |  |  |  |
|                                                              | Adobe Systems Incorporated Brade                                                             | intraction: 110.06                 | Sunnort link      | http://usuau.ad  | lohe com Size: 128 M     | IP.       |   |  |  |  |
|                                                              | Adobe Systems incorporated From                                                              | Help link: http://www.adobe.com Up | date information: | http://www.ad    | lobe.com                 | 0         |   |  |  |  |
|                                                              |                                                                                              | thep inter inepatricition op-      |                   |                  |                          |           |   |  |  |  |

|                              | reolitor Parentens P Programs and reactives           |                                |                   |                                                                                                    |                                                                                                    | • • • • • • • • • • • • • • • • • • • |  |
|------------------------------|-------------------------------------------------------|--------------------------------|-------------------|----------------------------------------------------------------------------------------------------|----------------------------------------------------------------------------------------------------|---------------------------------------|--|
| Panel Home<br>talled updates | Uninstall or change a program                         |                                |                   |                                                                                                    |                                                                                                    |                                       |  |
| ndows features on or         | to units and program, select it from the list and the |                                |                   |                                                                                                    |                                                                                                    |                                       |  |
|                              | Organize 🕶 Uninstall Change                           | 8                              |                   |                                                                                                    |                                                                                                    |                                       |  |
| N                            | ame                                                   | Publisher                      | Installed On      | Size                                                                                                    | Version                                                                                                    |                                       |  |
|                              | ACDSee Pro 7                                          | ACD Systems International Inc. | 10/7/2558         | 155 MB                                                                                                    | 7.0.138                                                                                                    |                                       |  |
| )                            | Adobe Acrobat 9 Pro                                   | Adobe Systems                  | 10/7/2558         |                                                                                                    | 9.0.0                                                                                                    |                                       |  |
| 6                            | Adobe AIR                                             | Adobe Systems Inc.             | 12/7/2558         |                                                                                                    | 2.5.1.17730                                                                                                    |                                       |  |
|                              | Adobe Community Help                                  | Adobe Systems Incorporated.    | 12/7/2558         |                                                                                                    | 3.4.980                                                                                                    |                                       |  |
|                              | Adobe Creative Suite 6 Master Collection              | Adobe Systems Incorporated     | 23/7/2558         | 1.56 GB                                                                                                    | 6                                                                                                    |                                       |  |
|                              | Adobe Flash Player 18 ActiveX                         | Adobe Systems Incorporated     | 13/8/2558         | 8.30 MB                                                                                                    | 18.0.0.232                                                                                                    |                                       |  |
| 2                            | Adobe Flash Player 18 NPAPI                           | Adobe Systems Incorporated     | 13/8/2558         | 8.85 MB                                                                                                    | 18.0.0.232                                                                                                    |                                       |  |
| 0                            | Adobe Photoshop Lightroom 5.3                         | Adobe Systems Incorporated     | 10/7/2558         | 937 MB                                                                                                    | 5.3.1                                                                                                    |                                       |  |
|                              | Adobe Reader XI (11.0.06)                             | Adobe Reader XI (11.0.06)      | 100.000           | and the second second s | in the second second se |                                       |  |
| 2                            | CyberLink PowerDVD 11                                 |                                |                   | The second                                                                                                    | 1.51                                                                                                    |                                       |  |
| EX.                          | eosmsg V4.5                                           | Please wait while Windows      | s configures Adob | e Reader XI (11.0                                                                                                    | 0.06)                                                                                                    |                                       |  |
|                              | Google Chrome                                         |                                |                   |                                                                                                    | .85                                                                                                    |                                       |  |
| 1                            | Inet Base Component Version 5.00.00 R1 build #35603   |                                |                   |                                                                                                    |                                                                                                    |                                       |  |
| 1                            | Inet Image Viewer Version 4.52.00 R1 build #35567214  | Gathering required information |                   |                                                                                                    |                                                                                                    |                                       |  |
|                              | Java 7 Update 67                                      |                                | _                 | Canc                                                                                                    | cel                                                                                                    |                                       |  |
| 1                            | K-Lite Mega Codec Pack 8.6.0                          |                                |                   |                                                                                                    |                                                                                                    |                                       |  |
|                              | LINE                                                  | LINE Corporation               | 13/8/2558         |                                                                                                    | 4.1.2.516                                                                                                    |                                       |  |
| -                            | Microsoft .NET Framework 4 Client Profile             | Microsoft Corporation          | 10/7/2558         | 38.8 MB                                                                                                    | 4.0.30319                                                                                                    |                                       |  |
| 4                            | Microsoft .NET Framework 4 Extended                   | Microsoft Corporation          | 10/7/2558         | 51.9 MB                                                                                                    | 4.0.30319                                                                                                    |                                       |  |
| 0                            | 3 Microsoft Office Professional Plus 2010             | Microsoft Corporation          | 10/7/2558         |                                                                                                    | 14.0.4763.1000                                                                                                    |                                       |  |
|                              | Microsoft Visual C++ 2005 Redistributable             | Microsoft Corporation          | 23/7/2558         | 300 KB                                                                                                    | 8.0.61001                                                                                                    |                                       |  |
|                              |                                                       |                                | 23/7/2558         | 588 KB                                                                                                    | 9.0.30729.4148                                                                                                    |                                       |  |
|                              | े भ र <b>।</b>                                        |                                |                   |                                                                                                    |                                                                                                    |                                       |  |
| 7.                           | Windows กำลังลบไปรแกร                                 | มอย รอสกคร                     | 31/8/2558         | 84.5 MB                                                                                                    | 40.0.3                                                                                                    |                                       |  |
|                              |                                                       |                                | 31/8/2558         | 229 KB                                                                                                    | 40.0.3.5716                                                                                                    |                                       |  |
|                              |                                                       |                                | 10/7/2558         | 1.49 GB                                                                                                    | 7.02.9752                                                                                                    |                                       |  |
| 6                            | Pinnacle Video Driver                                 | Pinnacle Systems               | 10/7/2558         | 4.95 MB                                                                                                    | 12.1.0.030                                                                                                    |                                       |  |
| 8                            | Radmin Server 3.4                                     | Famatech                       | 27/8/2558         | 5.48 MB                                                                                                    | 3.41.0000                                                                                                    |                                       |  |
|                              | Radmin Viewer 3.4                                     | Famatech                       | 10/7/2558         | 7.31 MB                                                                                                    | 3.41.0000                                                                                                    |                                       |  |
| 2                            | Realtek High Definition Audio Driver                  | Realtek Semiconductor Corp.    | 10/7/2558         |                                                                                                    | 6.0.1.6383                                                                                                    |                                       |  |
| k                            | TeamViewer 10                                         | TeamViewer                     | 31/8/2558         |                                                                                                    | 10.0.45862                                                                                                    |                                       |  |
|                              | Adobe Systems Incorporated Product ver                | sion: 11.0.06                  | Support link:     | http://www.ad                                                                                                    | dobe.com Size: 128 MB                                                                                                    |                                       |  |
|                              | Help                                                  | link: http://www.adobe.com Upo | late information: | http://www.ad                                                                                                    | dobe.com                                                                                                    |                                       |  |
|                              |                                                       |                                |                   |                                                                                                    |                                                                                                    |                                       |  |
|                              |                                                       |                                |                   |                                                                                                    |                                                                                                    |                                       |  |

| <u></u>                                                                            |                                                                                                    |                                                |                                    |                 |                                   |                                                   | - 0                           | ×  |  |  |
|------------------------------------------------------------------------------------|----------------------------------------------------------------------------------------------------|------------------------------------------------|------------------------------------|-----------------|-----------------------------------|---------------------------------------------------|-------------------------------|----|--|--|
| Control Panel >                                                                    | All Control Panel Items                                                                                                    |                                                |                                    |                 |                                   | <ul> <li>Search Programs and Feat</li> </ul>      | ures                          | Q  |  |  |
| Control Panel Home<br>View installed updates<br>Turn Windows features on or<br>off | Uninstall or change a program<br>To uninstall a program, select it from the list and then click Uninstall, Change, or Repair. |                                                |                                    |                 |                                   |                                                   |                               |    |  |  |
|                                                                                    | Organize 💌                                                                                                    |                                                |                                    |                 |                                   |                                                   |                               |    |  |  |
|                                                                                    | Name                                                                                                    | Publisher                                      | Installed On                       | Size            | Version                           |                                                   |                               |    |  |  |
|                                                                                    | ACDSee Pro 7                                                                                                    | ACD Systems International Inc.                 | 10/7/2558                          | 155 MB          | 7.0.138                           |                                                   |                               | -6 |  |  |
|                                                                                    | Adobe Actober 9 Pro                                                                                                    | Adobe Systems<br>Adobe Systems Inc.            | 10/7/2558                          | 155 110         | 9.0.0<br>2.5.1.17730              |                                                   |                               |    |  |  |
|                                                                                    | Adobe Community Help                                                                                                    | Adobe Systems Incorporated.                    | 12/7/2558                          |                 | 3.4.980                           |                                                   |                               |    |  |  |
|                                                                                    | Adobe Creative Suite 6 Master Collection                                                                                      | Adobe Systems Incorporated                     | 23/7/2558                          | 1.56 GB         | 6                                 |                                                   |                               |    |  |  |
|                                                                                    | Adobe Flash Player 18 ActiveX                                                                                                 | Adobe Systems Incorporated                     | 13/8/2558                          | 8.30 MB         | 18.0.0.232                        |                                                   |                               |    |  |  |
|                                                                                    | Adobe Flash Player 18 NPAPI                                                                                                   | Adobe Systems Incorporated                     | 13/8/2558                          | 8.85 MB         | 18.0.0.232                        |                                                   |                               |    |  |  |
|                                                                                    | Adobe Photoshop Lightroom 5.3                                                                                                 | Adobe Systems Incorporated                     | 10/7/2558                          | 937 MB          | 5.3.1                             |                                                   |                               |    |  |  |
|                                                                                    | CyberLink PowerDVD 11                                                                                                    | CyberLink Corp.                                | 10/7/2558                          | 224 MB          | 11.0.1719.51                      |                                                   |                               |    |  |  |
|                                                                                    | eosmsg V4.5                                                                                                    | eosmsg.com                                     | 18/8/2558                          |                 | 4.5.0                             |                                                   |                               |    |  |  |
|                                                                                    | Google Chrome                                                                                                    | Gogle Inc.                                     | 10/7/2558                          |                 | 45.0.2454.85                      |                                                   |                               |    |  |  |
|                                                                                    | Inet Base Component Version 5.00.00 R1 build #35603                                                                           | Summer Computer Co.,Ltd.                       | 10/7/2558                          | 52.3 MB         | 5.00.00                           |                                                   |                               |    |  |  |
|                                                                                    | 159 Inet Image Viewer Version 4.52.00 KL build #3556/214                                                                      | Summit Computer Co.,Ltd.                       | 10/7/2558                          | 37.8 MB         | 4.52.00                           |                                                   |                               |    |  |  |
|                                                                                    | Kalite Mega Codec Dack 8.6.0                                                                                                  | Uracle                                         |                                    |                 |                                   |                                                   |                               | =  |  |  |
|                                                                                    |                                                                                                    | LINE Corporation                               | ສັນດຸຄຸໂ                           | احتامه          | al Adaha Daada                    | $\mathbf{v} \mathbf{v} \mathbf{v}$                |                               |    |  |  |
|                                                                                    | Microsoft NFT Framework 4 Client Profile                                                                                      | Microsoft Corporation                          | el astial s                        | <b>D 3111 3</b> | ы Adobe Reade                     | er AI ជួរពេល១០០០០០០០០០០០០០០០០០០០០០០០០០០០០០០០០០០០០ |                               |    |  |  |
|                                                                                    | Microsoft NET Framework 4 Extended                                                                                            | Microsoft Corporation                          |                                    |                 |                                   |                                                   |                               |    |  |  |
|                                                                                    | St Microsoft Office Professional Plus 2010                                                                                    | Microsoft Corporation                          | 10/7/2558                          |                 | 14.0.4763.1000                    |                                                   |                               |    |  |  |
|                                                                                    | Microsoft Visual C++ 2005 Redistributable                                                                                     | Microsoft Corporation                          | 23/7/2558                          | 300 KB          | 8.0.61001                         |                                                   |                               |    |  |  |
|                                                                                    | Microsoft Visual C++ 2008 Redistributable - x86 9.0.3                                                                         | Microsoft Corporation                          | 23/7/2558                          | 588 KB          | 9.0.30729.4148                    |                                                   |                               |    |  |  |
|                                                                                    | Microsoft Visual C++ 2010 x86 Redistributable - 10.0                                                                          | Microsoft Corporation                          | 23/7/2558                          | 11.1 MB         | 10.0.40219                        |                                                   |                               |    |  |  |
|                                                                                    | Mozilla Firefox 40.0.3 (x86 th)                                                                                               | Mozilla                                        | 31/8/2558                          | 84.5 MB         | 40.0.3                            |                                                   |                               |    |  |  |
|                                                                                    | Mozilla Maintenance Service                                                                                                   | Mozilla                                        | 31/8/2558                          | 229 KB          | 40.0.3.5716                       |                                                   |                               |    |  |  |
|                                                                                    | 🖗 Nero 7 Premium                                                                                                    | Nero AG                                        | 10/7/2558                          | 1.49 GB         | 7.02.9752                         |                                                   |                               |    |  |  |
|                                                                                    | Pinnacle Video Driver                                                                                                    | Pinnacle Systems                               | 10/7/2558                          | 4.95 MB         | 12.1.0.030                        |                                                   |                               |    |  |  |
|                                                                                    | Radmin Server 3.4                                                                                                    | Famatech                                       | 27/8/2558                          | 5.48 MB         | 3.41.0000                         |                                                   |                               |    |  |  |
|                                                                                    | Radmin Viewer 3.4                                                                                                    | Famatech                                       | 10/7/2558                          | 7.31 MB         | 3.41.0000                         |                                                   |                               |    |  |  |
|                                                                                    | Realtek High Definition Audio Driver                                                                                          | Realtek Semiconductor Corp.                    | 10/7/2558                          |                 | 6.0.1.6383                        |                                                   |                               |    |  |  |
|                                                                                    | TeamViewer 10                                                                                                    | TeamViewer                                     | 31/8/2558                          |                 | 10.0.45862                        |                                                   |                               |    |  |  |
|                                                                                    | 🔗 Winamp                                                                                                    | Nullsoft. Inc                                  | 10/7/2558                          |                 | 5.56                              |                                                   |                               | 3  |  |  |
|                                                                                    | Adobe Systems Incorporated Product vers<br>Help                                                                               | sion: 11.0.06<br>link: http://www.adobe.com Up | Support link:<br>date information: | http://www.ad   | dobe.com Size: 128 MB<br>dobe.com |                                                   |                               |    |  |  |
| B2 items                                                                           |                                                                                                    |                                                |                                    |                 |                                   |                                                   |                               |    |  |  |
| 🚳 🙋 กรมพัฒนาธุรกิจก                                                                | 💿 🕹 🕕 New folder (3) 🚺                                                                                                    | ) 🕨 📴 🏻                                        | S                                  |                 | 🂋 🐼 7 - Paint                     | Programs and F EN 🔺 陆 🕄 🕯                         | <sup>.)</sup> 14:38<br>7/9/25 | 58 |  |  |